## RADICACIÓN VÍA WEB

## MANUAL DE USUARIO

SECRETARÍA DE EDUCACIÓN MUNICIPAL

- 1. Ingresar a la página de la Secretaría de Educación www.seb.gov.co
- 2. Dar clic en la pestaña Atención al ciudadano opción SAC 2.0
- 3. Ingresar usuario y contraseña si ya se encuentra registrado, de lo contrario registrarse al instante.
- 4. Encontrará un breve cuestionario el cual debe diligenciar para continuar y escoger si es **Persona Natural o Jurídica.**
- 5. Llenar todos los campos necesarios para crear con éxito su usuario.
- 6. Dirigirse al botón guardar que se encuentra en la parte superior del formulario.
- 7. Recibirá un correo electrónico indicándole su usuario y contraseña.
- 8. Ya creado el usuario nos devolvemos al paso 3. Ingresar usuario y contraseña.
- 9. Al ingresar a SAC 2.0 situarse en la pestaña Crear requerimiento.
- 10. Seleccionar el tipo de requerimiento y completar todos los campos. Podrá anexar el documento haciendo clic en **agregar archivos** y no olvide oprimir el botón **iniciar carga.** Posteriormente dar clic en **guardar.**
- 11. Tener en cuenta el **número de radicado** para futuras reclamaciones.
- 12. Para salir, diríjase a la parte superior derecha de la pantalla donde está su usuario, haga clic en la flecha y por último la opción salir.

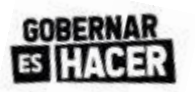

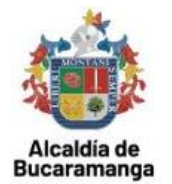